# **EPrints Install Guide**

- 1. OS のインストール
- 2. mod\_perl のインストール
- 3. MySQL のインストール
- 4. MySQL の初期化など
- 5. 必要なモジュールのインストール
- 6. EPrints のインストール
- 7. httpd の起動

この文書は、EPrintsのインストール手順書です。 EPrintsをインストールし、初期状態で動作させることを目標にします。

この手順書では、以下の環境でインストールすることを前提にしています。

- OS : FedoraCore 1
- httpd : Apache 2.0.47
- perl module : mod\_perl 1.99
- DB : MySQL 3.23
- EPirnts : EPrints 2.3.3

これ以外の条件でインストールしようとするときの注意点。

- OS が変わると、OS のインストール方法はもちろん、各種ソフトウェアのインストール先(ディレクトリ)が変わることがあります。
- Apache 1.3 系を使用するときは、mod\_perl は 1.29 を使います。

#### 1.0S のインストール

- http://fedora.redhat.com/から CD イメージをダウンロードします。(disc3 まであります)
- 新品の CD-R を3枚用意し、CD-R 作成ソフトなどを用いてディスクイメージを CD-R に書き込みます。
- disc1 を、EPrints サーバにしたいマシンにセットし、マシンを再起動します。
- CD から起動しないときは、マシンの BIOS 設定で起動ドライブの優先度を変更 します。

- インストールするパッケージは、EPrintsのインストールマニュアルをよく読んで 判断してください。
- Apache と Perl と mod\_perl と MySQL と、これらに関係ありそうなものを選択 すればいいと思います。
- よくわからないときは、「全部」とするのも悪くありません。
- mod\_perl と MySQL がうま〈インストールされない場合があります。原因は不 明です。
- そのときは、mod\_perlとMySQLを、あとで入れなおすことになります。
- マシンの IP アドレスやマスク値、デフォルトゲートウェイ、DNS サーバのアドレスなどはあらかじめ確認しておきましょう。
- host 名も考えておきましょう。
- インストーラの出す質問に答えていけば、たいてい無事にインストールは完了 します。
- "eprints"グループと"eprints"ユーザを作成します。
  - o groupadd eprints
  - o adduser -g eprints -d /home/eprints -m eprints
  - passwd eprints で、パスワードを設定。
- "mysql"グループと"mysql"ユーザを作成します。
  - o groupadd mysql
  - adduser -g mysql -d /usr/local/var mysql
  - passwd mysql で、パスワードを設定。

#### 2.mod\_perlのインストール(インストーラでうまくいかなかった場合のみ)

インストールするように指定したつもりでも、パッケージがインストール済みにならない ことがあります。

そのときは、手動で個別にインストールをします。

- http://www.cpan.org/から mod\_perl をダウンロードしてきます。
- ちなみに、mod\_perl-1.99\_14.tar.gz でした。
- このファイルの保存先は、/home/eprints/にしました。ここでなくてもいいです。
  都合のよいところでどうぞ。
- インストールの前に、apxs がインストールされているかどうか確認します。 (/usr/sbin/apxs が存在するか)
- 無ければインストールします。
  - o disc3 の中に、httpd-devel-2.0.47-10.i386.rpm というファイルがあるので、これを使ってインストールします。

- マウントされた CD のアイコンからたどっていって rpm ファイルをダブル クリックします。
- エラーで終了しても、/usr/sbin/apxs が作られていれば問題ありません。
- ただし、CD が取り出せなくなっていることがあります。umount -f /mnt/cdrom (または umount -I /mnt/cdrom)とするか、マシンを再起 動するしかありませんが、今でなくてもいいでしょう。
- インストールします。
  - o cd /home/eprints
  - o gunzip mod\_perl-1.99\_14.tar.gz
  - tar xvf mod\_perl-1.99\_14.tar
  - o cd mod\_perl-1.99\_14
  - perl Makefile.PL MP\_APXS=/usr/sbin/apxs
  - o make
  - o make test
  - $\circ$  make install

## 3. MySQL のインストール(インストーラでうまくいかなかった場合のみ)

インストールするように指定したつもりでも、パッケージがインストール済みにならない ことがあります。

そのときは、手動で個別にインストールをします。

追加モジュールの中に、MySQLを必要とするものがあるので、ここで行います。

- MySQL のソースを解凍、展開
- できたディレクトリに移動
- ./configure --with-charset=ujis --with-extra-charsets=all
- 何かエラーがでるようだったら、./configure だけで実行
- make
- make install

#### 4. MySQL の初期化など

MySQLを動作させるための準備作業です。

• データベースを初期化します。

- o /usr/local/bin/scripts/mysql\_install\_db --usr=mysql
- o chown -R mysql /usr/local/var
- chgrp -R mysql /usr/local/var
- 起動します。
  - o /usr/local/bin/safe\_mysqld &
- MySQL でのユーザを整備します。
  - root で mysql にログインします。作りたての場合、パスワードは設定されていないので、
    - /usr/local/mysql/bin/mysql -u root
  - root のパスワードを設定します。
    - mysql> SET PASSWORD FOR root@localhost=PASSWORD('*new\_password*');
  - 。 ユーザを追加しましょう。mysql と eprints を作ります。
    - mysql> GRANT ALL PRIVILEGES ON \*.\* TO user@localhost
    - -> IDENTIFIED BY 'password' WITH GRANT OPTION;
  - 。 パスワードを設定した後のログイン方法は、
    - /usr/local/mysql/bin/mysql -u user -p

## 5.必要なモジュールのインストール

EPrints では、mod\_perl に標準でついてくるモジュール以外のモジュールが必要です。

- Data::ShowTable
- DBI
- Msql-Mysql Module
- MIME::Base64
- Unicode::String
- XML::Parser
- Apache
- Apache::Request a.k.a libapreq

これらをこの順番でインストールしていきます。 インストール方法は、おおむね次の要領です。

- http://www.cpan.org/から探してダウンロードしてくる
- 解凍、展開
- できたディレクトリに移動
- perl Makefile.PL
- make
- make test
- make install

インストール時の注意点をあげてみます。

- これらは問題な〈インストールできると思います。
  - o Data::ShowTable
  - o DBI
  - o Msql-Mysql Module
  - o MIME::Base64
  - o Unicode::String
  - o XML::Parser
- これらはちょっと悩むかもしれません
  - o Apache
    - Apache.pm のことです。mod\_perl をインストールしていればちゃんと入っているものですが、EPrints を動かす段になってから EPrints のディレクトリヘコピーする必要が出てくるかもしれません。
  - Apache::Request a.k.a libapreq
    - ファイル名は、libapreq2です。(Apacheの2系を使うときは、 libapreq2を使います。)
    - /usr/bin/apr-config があるか確認します。
      - 無ければ、disc3のapr-devel-0.9.4-2.i386.rpmからイン ストールします。

- エラーで終わっても、ファイルが作られていれば問題あ りません。
- /usr/bin/apu-config があるか確認します。
  - 無ければ、disc3のapr-utl-devel-0.9.4-2.i386.rpmから インストールします。
  - エラーで終わっても、ファイルが作られていれば問題あ りません。
- インストール時に、Apache::Test が古いと文句を言われるときが あります。
  - Apache-Test-1.11.tar.gz からインストールします。
  - Apache-Test-1.11/t/のアクセス権を777 にします。さらに上位のディレクトリのアクセス権も777 にする必要があるかもしれません。
    - cd Apache-Test-1.11
    - chmod 777 t
- perl Makefile.PL 実行時に、
  - ExtUtils/XSBuilder.pm がないと言われたら、
    - ExtUtils-XBuilder-0.25.tar.gz からインストールします。
  - Parse/RecDescent.pm がないといわれたら、
    - Parse-RecDescent-1.94.tar.gz からインストール します。
  - Tie/IxHash.pm がないといわれたら、
    - Tie-IxHash-1.21.tar.gz からインストールします。

#### 6. EPrints のインストール

EPrints プログラムをインストールします。

- MySQL が起動しているかどうか確認します。
  - o ps -ef | grep mysql
- eprints-2.3.3.tar.gz を解凍して展開します。
- cd eprints-2.3.3
- ./configure
- install.plの中身を確認しましょう。Apacheのバージョンを設定するところが空白になっていたら、「2」を補完します。
- ./install.pl

アーカイブを作成します。この作業は、ユーザ eprints で行います。以下のコマンドを順番に実行します。

ID やホスト名はあくまで例ですので、ご自分の状況に合わせて読み替えてください。

- o su eprints
- $\circ$  cd /opt/eprints2
- o bin/configure\_archive
  - (以下のような質問がありますので、適切に答えます)
  - ID test01 #アーカイブの ID です
  - host 名 eptest01.dl.itc.u-tokyo.ac.jp #EPrint にアクセスする ときのホスト名です
  - Alias #host 名のほかに名前をつけるときはここに設定します
  - Admin Email digilib@lib.u-tokyo.ac.jp #EPrints サーバの管理 者のメールアドレスです。
  - Archive Name test01 #アーカイブの名前です
  - (Mysql config) #ここからは MySQL 関係の設定です
  - Database Name test01 # MySQL でのデータベースの名前で す
  - Mysql host localhost #MySQL がインストールされたホストを 指定します
  - Mysql port # #MySQL のポート番号を指定します デフォル トでよければ「#」とします
  - Mysql socket # MyAQL のソケット番号を指定します デフォ ルトでよければ「#」とします
  - Database User eprints # MySQL データベースにアクセスする ユーザを指定します MySQL の初期設定時に作成したものに します
  - Password # MySQL データベースにアクセスするユーザのパ スワードを指定します MySQL の初期設定時に作成したもの にします
  - Create config files yes #EPrints 用の設定ファイルを作成す るかどうかを指定します
- bin/create\_tables test01
- bin/import\_subjects test01
- bin/generate\_static test01
- o bin/generate\_apacheconf

- o bin/create\_user test01 username email admin password
  - (アーカイブの最初のユーザ(管理者)を設定します)
  - username #ID が test01 のアーカイブのユーザ名です
  - email #そのユーザのメールアドレスです
  - admin #そのユーザは管理者権限をもつことを意味します
  - password #そのユーザのパスワードです
- bin/generate\_views test01
- /etc/httpd/conf/httpd.conf を編集します。オリジナルは別名でコピーしておきましょう。

ホスト名やメールアドレスなどは、例として書いてあります。自分の環境に合わ せて変更してください。

- o cd /etc/httpd/conf/
- cp httpd.conf httpd.conf.org
- o gedit httpd.conf
  - LoadModule apreq\_module modules/mod\_apreq.so #追加
  - User eprints #設定
  - Group eprints #設定
  - ServerAdmin digilib@lib.u-tokyo.ac.jp # web サーバの管理者のメールアドレスを設定します
  - ServerName 133.11.199.100 #ホスト名か IP アドレス設定します
  - DocumentRoot "/opt/eprints2/archives/test01/html" #適切 に設定
  - PerlModule ModPerl::Registry 追加
  - Alias /perl "/opt/eprints2/cgi" 追加
  - <Location /perl>
    - SetHandler perl-script
    - PerlResponseHandler ModPerl::Registry
    - PerlOptions +GlobalRequest
    - Options +ExecCGI
    - </Location> 追加
  - (バーチャルホストを使用しない場合)
    - /opt/eprints2/archives/test01/cfg/auto-apache.conf から以下の部分をコピーしてきます
       <Location "">
       ErrorDocument 401 /error401.html

(中略)

Redirect /change\_user

http://133.11.199.100/perl/users/home (この行は適切に設定) </Location>

- (バーチャルホストを使用する場合)
  - Include /usr/local/eprints2/cfg/apache.conf 追加
- PerlRequire /opt/eprints2/bin/startup.pl 追加
- /opt/eprints2/perl\_lib/Eprints/SystemSettings.pm の中身を確認します
  - 'apache' => '1' だったら、'apache' => '2'に修正します。

## 7.httpd の起動

httpd を起動します。

- /etc/rc.d/init.d/httpd start で開始します。
- /etc/rc.d/init.d/httpd stop で終了します。

起動しようとすると、あれがない、これがないといった内容のエラーメッセージが出る ことがあります

そのつど、エラーメッセージで指定されたファイルをコピーしましょう。 ちなみに、テストサーバでは、

- /opt/eprints2/perl\_lib/にあるもの
  - Apache.pm
  - o URI.pm
- /opt/eprints2/perl\_lib/Apache/にあるもの
  - $\circ$  AuthDBI.pm
  - o Const.pm
  - o Constants.pm
  - o DBI.pm
  - o Registry.pm

となっています。この辺は環境によって変わってくる可能性があるので じっくりと取り組んでください。